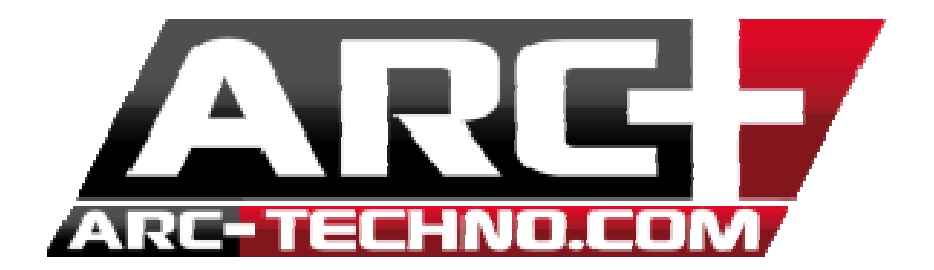

## Installation des symboles électriques 2D dans ARCALIB

Après avoir téléchargé l'archive contenant le dossier de symboles électriques 2D, clique droit sur l'archive puis choisissez l'option « extraire tout »

|            | Ouvrir                             |   |
|------------|------------------------------------|---|
|            | Extraire tout                      |   |
|            | 7-Zip                              | > |
|            | CRC SHA                            | > |
|            | Épingler à l'écran de démarrage    |   |
| 2          | Edit with Notepad++                |   |
| \$         | Déplacer vers "Dropbox"            |   |
|            | Numériser avec Windows Defender    |   |
| ŝ.         | What is locking this file?         |   |
|            | Ouvrir avec                        |   |
|            | Partager avec                      | > |
|            | Restaurer les versions précédentes |   |
|            | Envoyer vers                       | > |
|            | Couper                             |   |
|            | Copier                             |   |
|            | Créer un raccourci                 |   |
|            | Supprimer                          |   |
|            | Renommer                           |   |
|            | Propriétés                         |   |
| FRICITE.zi | p                                  |   |

Puis cliquez sur « parcourir » et sélectionner l'ARCALIB dans laquelle vous souhaitez extraire le dossier.

|   |                                                              | × |
|---|--------------------------------------------------------------|---|
| ~ | Extraire les dossiers compressés                             |   |
|   | Sélectionner une destination et extraire les fichiers        |   |
|   | Les fichiers seront extraits dans ce dossier :               |   |
|   | C:\Users\ARC\Desktop\ELECTRICITE Parcourir                   |   |
|   | Afficher les dossiers extraits une fois l'opération terminée |   |
|   |                                                              |   |
|   |                                                              |   |
|   |                                                              |   |
|   |                                                              |   |
|   |                                                              |   |
|   |                                                              |   |
|   | Extraire Annule                                              |   |

Si vous n'en possédez pas un, vous pouvez créer dans ARCALIB un dossier « ELECTRICITE ». Si celui-ci est déjà présent il suffit de le sélectionner et cliquer sur « Sélectionner un dossier ».

| Extraire les o | dossiers compressés          |                                | ×                |           |                        |        |
|----------------|------------------------------|--------------------------------|------------------|-----------|------------------------|--------|
| électionne     | er une destination et extra  | ire les fichiers               |                  |           |                        |        |
| D:\ARC+ X9 E   | dition\ARCALIB\ELECTRICITE   |                                | Parcourir        |           |                        |        |
| Afficherles    | Sélectionnez une destinatio  | n                              |                  |           |                        | >      |
|                | ← → ~ ↑ <mark>→</mark> → CeP | C > DATA (D:) > ARC+ X9 Editio | on > ARCALIB     | √ Č       | Rechercher dans : ARCA | LIB ,  |
|                | Organiser 🔻 Nouveau d        | ossier                         |                  |           |                        | - (?   |
|                | ARC+ Binaries \land          | Nom                            | Modifié le       | Type      | Taille                 |        |
|                | BladeRender Del              | DIM_LEVL                       | 26/02/2016 14:09 | Dossier d | e fichiers             |        |
|                | Public                       | DIM_SYMB                       | 26/02/2016 14:09 | Dossier d | e fichiers             |        |
|                | <b>W</b>                     | ELECTRIC                       | 26/02/2016 14:09 | Dossier d | e fichiers             |        |
|                | i OneDrive                   |                                | 26/02/2016 14:09 | Dossier d | e fichiers             |        |
|                | Ce PC                        | END-COND                       | 26/02/2016 14:09 | Dossier d | e fichiers             |        |
|                | A360 Drive                   | ESCALIERS 2D                   | 26/02/2016 14:09 | Dossier d | e fichiers             |        |
|                | Bureau                       | FERMES 3D                      | 26/02/2016 14:09 | Dossier d | e fichiers             |        |
|                |                              | FIGURES                        | 26/02/2016 14:09 | Dossier d | e fichiers             |        |
|                |                              | FIGURES 2D                     | 26/02/2016 14:09 | Dossier d | e fichiers             |        |
|                | Images                       | FIGURES 3D                     | 26/02/2016 14:09 | Dossier d | e fichiers             |        |
|                | Musique                      | FONTS                          | 26/02/2016 14:09 | Dossier d | e fichiers             |        |
|                | 🕂 Téléchargement             | GRID                           | 26/02/2016 14:09 | Dossier d | e fichiers             |        |
|                | 🚆 Vidéos                     | IES                            | 26/02/2016 14:09 | Dossier d | e fichiers             |        |
|                | 🏪 Disque local (C:)          | INTERIOR                       | 26/02/2016 14:09 | Dossier d | e fichiers             |        |
|                | DATA (D:)                    | LINPAT                         | 26/02/2016 14:10 | Dossier d | e fichiers             |        |
|                | Dorrier                      |                                |                  |           |                        |        |
|                | Dossier                      |                                |                  |           |                        |        |
|                |                              |                                |                  | Sélectio  | nner un dossier 🛛 🖌    | nnuler |

Cliquez ensuite sur « extraire ». Deux dossiers sont alors extraits dans ARCALIB/ELECTRICITE « COMMUNS » et « LOGEMENTS » contenant chacun des symboles d'électricité courant dans le monde de la CAO pour vos plans intérieurs et extérieurs.

| n d'accès<br>rci | Déplacer Copier<br>vers * Organiser | Nouveau<br>dossier | Nouvel élément ▼<br>↑ Accès rapide ▼<br>Nouveau | Propriétés<br>• Ouvrir • Modifier<br>• Historique<br>Ouvrir | Sélectionner tout Aucun Inverser la sélection Sélectionner | × C |
|------------------|-------------------------------------|--------------------|-------------------------------------------------|-------------------------------------------------------------|------------------------------------------------------------|-----|
| ARC+ X9          | Edition > ARCALIB > ELECTRICITE     | 5 v                | Rechercher dans : E                             | LECTRICITE                                                  |                                                            | Q   |
| ,                | Nom                                 |                    | Modifié le                                      | Туре                                                        | Taille                                                     |     |
|                  |                                     |                    | 25/07/2016 15:59                                | Dossier de fichiers                                         |                                                            |     |
|                  | CORPS DE CHAUFFE                    |                    | 26/02/2016 14:09                                | Dossier de fichiers                                         |                                                            |     |
|                  | FLUIDE                              |                    | 26/02/2016 14:09                                | Dossier de fichiers                                         |                                                            |     |
|                  | IMPLANTATION                        |                    | 26/02/2016 14:09                                | Dossier de fichiers                                         |                                                            |     |
|                  |                                     |                    | 25/07/2016 15:59                                | Dossier de fichiers                                         |                                                            |     |
|                  |                                     |                    | 26/02/2016 14:09                                | Dossier de fichiers                                         |                                                            |     |

Afin de placer ces objets 2D dans vos plans, utilisez le raccourci SHIFT+F12 ou depuis le menu OUTILS/OBJETS BLOCS GROUPES/PLACER OBJET DU CATALOGUE

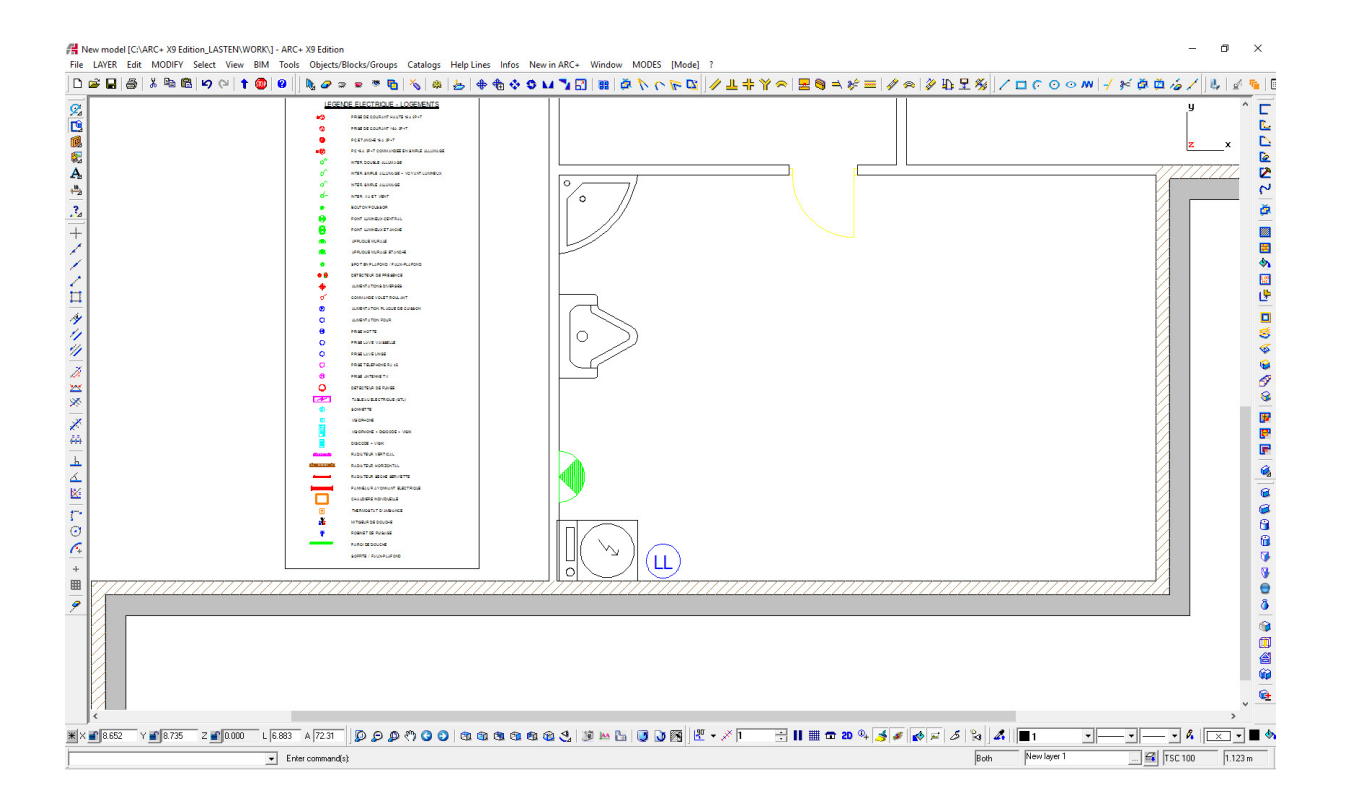